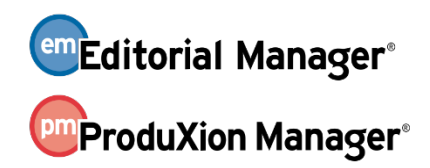

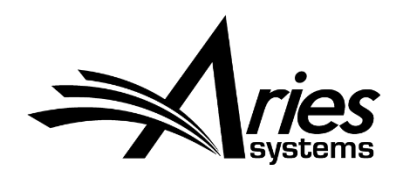

# **Author Submission Interface**

A redesigned Author Submission Interface is available in Editorial Manager® (EM) Version 14.1. Authors can utilize the updated interface to quickly submit manuscripts to publications. Authors will use this interface for initial submission and submission of revisions. (Only Authors will see the new interface in EM 14.1. Editors will continue to use the existing submission interface when editing a submission or submitting as an Editor.)

This interface features include more streamlined submission steps and easier access to submission requirements. The new interface collects the same data as in earlier versions of EM, but the order of the submission steps has changed.

In addition, Editorial Manager can pull data directly from a manuscript file during the upload process to automatically populate specific submission data fields. These fields include article title, abstract, and author name, title, affiliations, and degrees. This feature means the Author spends less time entering information manually, which makes for a more efficient overall experience. Authors must submit the manuscript file in Microsoft Word format to use this functionality.

**Note**: The new Author Submission Interface is an optional EM 14.1 feature and is not enabled by default on upgrade for general release. Please contact your Aries Account Coordinator if you would like to enable this feature.

# **Navigating Core Submission Steps**

In previous versions of EM, submission steps were stacked vertically in the left part of the page in the Author Submission Interface. Authors could proceed through the submission process in the order the steps appeared or click into each step in the order they preferred. In EM 14.1, submission sections are displayed horizontally on a progress bar. As before, Authors can complete each step in whatever order they choose. Graphic indicators show which steps are complete and which remain to be addressed.

#### New progress bar, showing different progress indicators

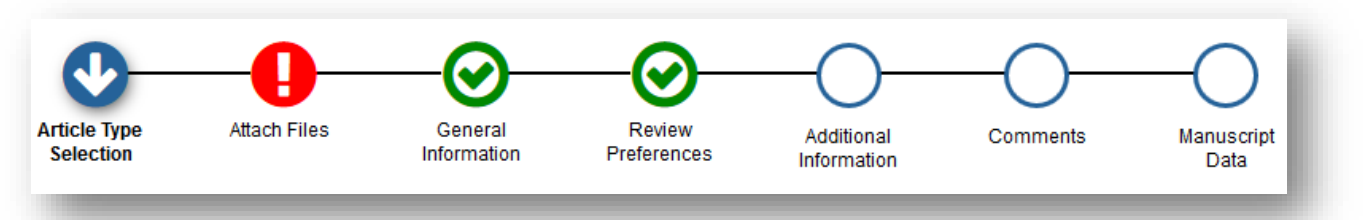

Core submission steps are automatically updated as an Author proceeds through the process. A green check mark icon indicates the step is complete, a blue arrow icon indicates the current page being displayed, a red exclamation point icon notes a section requires more information, and a blank circle indicates a page that the Author has not opened yet.

## **Presentation of Submission Steps**

The submission process can include seven core submission steps: Article Type Selection, Attach Files, General Information, Review Preferences, Additional Information (questionnaires), Comments, and Manuscript Data. (Steps displayed depend on Article Type configuration.)

The page for each core submission step may include multiple data fields, depending on the configuration of the Article Type. These fields are contained in accordion sections, each of which can be expanded or collapsed by clicking on its title bar. (See images on page 4.) Clicking the Next button closes the current field and opens the one below it. The system saves entered data when the Author clicks the Back or Proceed button to move to a new page.

The seven core steps are ordered as follows:

- Article Type Selection
  - Author selects an Article Type from the drop-down menu.
  - This step may be suppressed if the publication pre-selects Article Types on behalf of Authors (as for an invited submission).

Editorial Manager ProduXion Manager Commerce Manager"

Select Article Type page, including progress bar at top

| Article Type<br>Selection                                                 | Attach Files                                         | Manuscript<br>Data |
|---------------------------------------------------------------------------|------------------------------------------------------|--------------------|
| Choose the Article Type<br>of your submission from<br>the drop-down menu. | Select Article Type Custom instructions appear here. |                    |
|                                                                           | None                                                 |                    |
|                                                                           |                                                      | Proceed 🔶          |

- Attach Files
  - Author uploads files, using the Browse button or the Drag & Drop feature.
  - The Author uploads a manuscript file in Microsoft Word—readable format (e.g., .doc or .docx) that will be used for the metadata extraction feature.
  - Other required information appears in red text.

## Detail of Attach Files page, showing uploaded manuscript file

| Description                                    | File Name                                                                                                    | 5.20                                                                                             |                                                                                                  |                                                                                                    |                                                                                                    |
|------------------------------------------------|----------------------------------------------------------------------------------------------------|--------------------------------------------------------------------------------------------------|--------------------------------------------------------------------------------------------------|----------------------------------------------------------------------------------------------------|----------------------------------------------------------------------------------------------------|
|                                                | Cile News                                                                                                    | Size                                                                                             | Last Modified                                                                                    | Actions                                                                                                    | Select                                                                                                    |
| Manuscript<br>Delivery Method                  | Brow                                                                                                    | vse                                                                                              | OR<br>Drag & Di<br>Files Hei                                                                     | rop<br>re                                                                                                    |                                                                                                    |
| Select Item Type<br>*Manuscript<br>Description | _                                                                                                    | _                                                                                                |                                                                                                  | 1                                                                                                    |                                                                                                    |
|                                                | Select Item Type<br>*Manuscript<br>Description<br>Manuscript<br>Delivery Method<br>Online Web System O Offline | Select Item Type *Manuscript Description Manuscript Delivery Method  Online Web System O Offline | Select Item Type *Manuscript Description Manuscript Delivery Method  Online Web System O Offline | Select Item Type         *Manuscript         Description         Manuscript         Delivery Method         ● Online Web System ○ Offline | Select Item Type<br>*Manuscript<br>Description<br>Manuscript<br>Delivery Method<br>Online Web System O Offline<br>Offline |

 After this first file is uploaded, the Author is asked to upload any additional files for the submission. The extraction process will only run on the first file uploaded on the first Attach Files screen. NOTE: Publications can designate which Item Type to label the "Primary Manuscript File" initially uploaded. This is done by Article Type via the Edit Article Type page in PolicyManager. Other required submission item types appear in red.

Aries Systems Corporation

🕮 Editorial Manager 🕮 ProduXion Manager 💷 Commerce Manager"

Detail of Attach Files page, showing designated Submission Item type assigned to "Primary Manuscript File"

|                                                                                                 |                                                     |                                    |                                  |             | Insert 9               | Special Char          | acter                         |
|-------------------------------------------------------------------------------------------------|-----------------------------------------------------|------------------------------------|----------------------------------|-------------|------------------------|-----------------------|-------------------------------|
| Required For Submissio<br>Cover Letter<br>Manuscript<br>Please provide any<br>additional items. | n:<br>Select Item Type<br>"Manuscript<br>Manuscript |                                    | Browse                           |             | OR                     |                       |                               |
|                                                                                                 |                                                     |                                    |                                  |             | Drag &<br>Files F      | Drop<br>lere          |                               |
| The order in which the attac                                                                    | had itams appear in the list wi                     | I ha tha ardar in which they appa  | or in the RDE file that is produ | ucod N      | au can re-order th     | a itams ma            | puplly if                     |
| necessary.                                                                                      | neu items appear in the list wi                     | i be the order in which they appea | in the PDF me that is prout      | uceu. I     | ou can re-order u      | ie items me           | ilualiy ii                    |
| Change Item Type of all                                                                         | Choose 👻 files to Choose 🤜                          | Change Now                         |                                  |             |                        | Check All             | Clear All                     |
| Order Item                                                                                      | Description                                         | File Name                          | S                                | Size        | Last Modified          | Actions               |                               |
| 1 *Manuscript -                                                                                 |                                                     | test Motivation to Ouit Ga         | mbling MANUSCRIPT 1              |             |                        | netions               | Select                        |
| 1 Handschpt V                                                                                   | Manuscript                                          | JAD_RE VISED.doc                   | k                                | .97.0<br>(B | Jun 28 2018<br>02:34PM | Download              | Select                        |
| Update File Order                                                                               | Manuscript                                          | JAD_RE VISED.doc                   | k                                | .97.0<br>(B | Jun 28 2018<br>02:34PM | Download<br>Check All | Select<br>Remove<br>Clear All |

• If the Article Type is configured to permit offline submission of specific submission items, an Attach This Information button appears on this page in the shaded area. Clicking the button adds a row to the item inventory section (just as uploading a file does).

#### Detail of Attach Files page, showing offline submission item

|                                             |                                                |                |          | 11130         | ert opecial c | naracte |
|---------------------------------------------|------------------------------------------------|----------------|----------|---------------|---------------|---------|
| Required For<br>Submission:<br>✓ Manuscript | Select Item Type                               |                |          |               |               |         |
|                                             | Eigure                                         |                |          |               |               |         |
| Please provide any<br>additional items.     | Delivery Method<br>Online Web System   Offline |                |          |               |               |         |
|                                             | Attach This Information                        |                |          |               |               |         |
| order Item                                  | Description                                    | File Name      | Size     | Last Modified | Actions       | Select  |
| *Manuscript 👻                               |                                                | eazy-peazy.doc | 757.0 KB | 12 Sep 2017   | Download      |         |
|                                             |                                                |                |          |               |               |         |

Commerce Manager\*
 ProduXion Manager\*
 Commerce Manager\*
 Aries Systems Corporation

## General Information

- This page includes the following pre-existing submission steps (if enabled for the chosen Article Type):
  - Region of Origin
  - Section/Category
  - Classifications
  - Keywords
- An Author can expand or collapse each of the fields on this and similar pages by clicking the tab name for each field. This allows the Author to view only one or more than one section at a time.

## Detail of General Information page, showing collapsed data fields

| Classifications |           |         |
|-----------------|-----------|---------|
| Keywords        |           |         |
|                 | ← Back Pr | oceed 🔶 |

## • Review Preferences

This page contains the following pre-existing submission steps (if enabled for the chosen Article Type):

- Request Editor
- Suggest Reviewers
- Oppose Reviewers

Editorial Manager ProduXion Manager Commerce Manager

Detail of Review Preferences page, showing both expanded and collapsed data fields, with the familiar tools for adding and editing names on the list retained

| Please sugg<br>the comme<br>your help is | pest potential reviewers for this submission and pro<br>nts box for each person. Please note that the editor<br>appreciated and may speed up the selection of ap | vide specific reasons for your suggestion in<br>ial office may not use your suggestions, but<br>propriate reviewers. |
|------------------------------------------|----------------------------------------------------------------------------------------------------|----------------------------------------------------------------------------------------------------|
| Current Su                               | ggested Reviewers List                                                                                                    | + Add Suggested Reviewer                                                                                             |
| Ŵ                                        | Rhoda Reviewer                                                                                                    |                                                                                                    |
| Ŵ                                        | Prudence Peer-Reviewer                                                                                                    |                                                                                                    |
| + Add Su                                 | ggested Reviewer                                                                                                    |                                                                                                    |
| 0                                        |                                                                                                    | <b>↓</b> Next                                                                                                    |
|                                          |                                                                                                    |                                                                                                    |

### Additional Information

- This page displays the Author and/or Submission Questionnaire if configured for the Article Type. (The step does not appear in the progress bar if no questionnaires are configured.)
- The basic structure of this page remains unchanged with the exception of minor cosmetic enhancements.
- Question configurations are unchanged at upgrade.
- In previous versions of EM, this step was called Additional Information.

## **Detail of Additional Information page**

| Please respond to the<br>presented<br>questions/statements. | Questionnaire                                                                                                    |
|-------------------------------------------------------------|----------------------------------------------------------------------------------------------------|
| questions) statements.                                      | Do you want to answer a multi-part question?<br>Instructions<br>Instructions Instructions Instructions Instructions Instructions Instructions Instructions Instructions Instructions Instructions Instructions Instructions Instructions Instructions Instructions Instructions Instructions Instructions |
|                                                             | ← Back Proceed →                                                                                                    |

- Comments
  - An Author can enter any submission-related comments in this section.
  - Display is configurable by Article Type.
  - In previous versions of EM, this step was called Enter Comments.

## **Detail of Comments page**

| Please enter any add<br>comments will not ap | litional comments yo<br>pear directly in you | ou would like to s<br>r submission. | end to the publicatior | office. These |     |
|----------------------------------------------|----------------------------------------------|-------------------------------------|------------------------|---------------|-----|
|                                              |                                              |                                     |                        |               |     |
|                                              |                                              |                                     |                        |               |     |
|                                              |                                              |                                     |                        |               |     |
|                                              |                                              |                                     |                        |               | .:: |
|                                              |                                              |                                     |                        |               |     |

Editorial Manager 
 ProduXion Manager 
 Commerce Manager

## Manuscript Data

- This page contains the following pre-existing submission steps (if enabled for the chosen Article Type):
  - Title
  - Abstract
  - Authors
  - Funding Information
- The new interface automatically populates information for certain fields on this page, if possible, by extracting the metadata from the uploaded Primary Manuscript File. The fields that may be extracted include
  - article title
  - abstract
  - author titles
  - author names
  - author degrees
  - author affiliations

This Feature saves time for the Author, who then just needs to verify the information (and make any necessary edits). The other manuscript data fields on this page are not automatically populated.

Detail of Manuscript Data page, showing an alert icon that indicates required information in the Title field and the Information icon with custom instructions

| Current Author | List                       |                          |                          | Add Another Author             |        |
|----------------|----------------------------|--------------------------|--------------------------|--------------------------------|--------|
| You may reord  | er the authors by dragging | and dropping an Author's | summary line to the corr | ect position in the Current Au | thor L |
| ./ <b>m</b>    | Constance Data             |                          |                          |                                |        |
| + Add Another  | Author                     |                          |                          |                                |        |
|                |                            |                          |                          |                                |        |
|                |                            |                          |                          | ◆ Next                         |        |
| Request Waiver |                            |                          |                          | )                              |        |
|                | 🗲 Back                     | Save & Submit            | Later Build PD           | F for Approval 🔶               |        |

🔤 Editorial Manager 🔤 ProduXion Manager 💿 Commerce Manager"

Message shown to user during metadata extraction operation

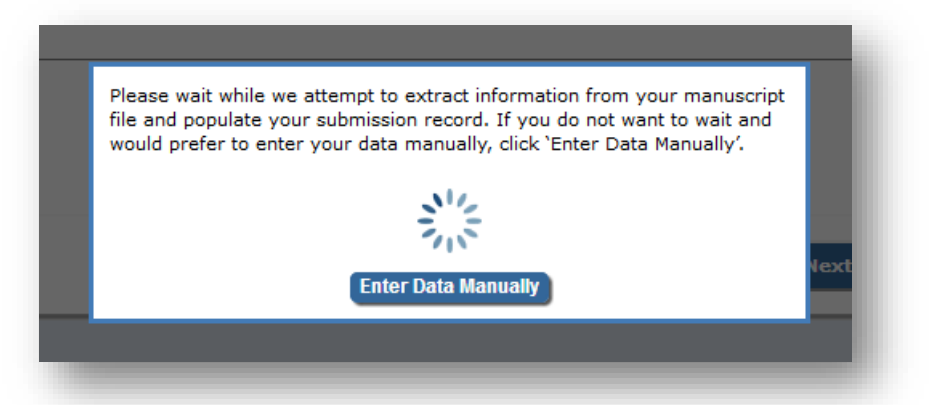

Submission of a revision follows the same basic steps, and the user can make any necessary changes. Depending on Article Type configuration, the user may have the opportunity to respond to Reviewer feedback on the Comments page.

Detail of Comments page, showing Respond to Reviewers box

| Please respond to specif  | fic reviewer and editor comments in the box below. To review those comments, click the View Decision Letter link. |
|---------------------------|----------------------------------------------------------------------------------------------------|
|                           | View Decision Letter                                                                                              |
| his is where I respond to | o reviewer and editor comments for my revision.                                                                   |

On the Manuscript Data page, the same fields may be populated via metadata extraction. If the system detects a difference between the original information and the information supplied during the submission of the revised primary manuscript file, a pop-up overlay displays the two version. The user may select the correct one.

eEditorial Manager ProduXion Manager Commerce Manager

Details of Manuscript Data page, showing extracted information from original submission and revision with prompts to select and edit as needed

| lease review the new and existing values below<br>ull Title value or click the 'Use Existing Title' bu<br>ill be able to manually edit the selected value i | <ul> <li>V. Click the 'Use New Title' button to update the<br/>itton to retain the previously entered value. You<br/>if necessary.</li> </ul>            |
|----------------------------------------------------------------------------------------------------|----------------------------------------------------------------------------------------------------|
| Use Existing Title                                                                                                    | Use New Title                                                                                                    |
| Breaking the ritual metabolic cycle in order to save acetyl CoA                                                                                             | Breaking the ritual metabolic cycle in<br>order to save acetyl CoA: a potential role<br>for mitochondrial humanin in T2 bladder<br>cancer aggressiveness |

Editorial Manager has identified a new Abstract in your uploaded manuscript file. Please review the new and existing values below. Click the 'Use New Abstract' button to update the Abstract value or click the 'Use Existing Abtract' button to retain the previously entered value. You will be able to manually edit the selected value if necessary.

Use Existing Abstract

Use New Abstract

Trypanosoma cruzi is the protozoan parasite causing American trypanosomiasis or Chagas disease, a neglected parasitosis with important human health impact in Latin America. Current therapy has low efficacy and high toxicity. Since parasite proliferation is a fundamental target for rational drug design, we sought to progress into its understanding applying a genome-wide approach. Trypanosoma cruzi is the protozoan parasite causing American trypanosomiasis or Chagas disease, a neglected parasitosis with important human health impact in Latin America. Current therapy has low efficacy and high toxicity. Since parasite proliferation is a fundamental target for rational drug design, we sought to progress into its understanding applying a genome-wide approach. Treating a TcI linage strain with hydroxyurea, we isolated epimastigotes in late G1, S and G2/M cell cycle stages at 70% purity. The sequencing of each phase, identified 305 stage specific

Editorial Manager
 Commerce Manager
 Commerce Manager

## **TO CONFIGURE:**

While the new Author Submission Interface is an optional EM 14.1 feature, it will become a requisite feature in version EM 15.0 (scheduled for July 2018). The majority of a publication's Article Type settings will automatically sync on upgrade to version 15.0. However, pre-existing submission instructions (related to the old submission interface) will not.

**Note**: Aries advises publications to create submission-step instructions for the new Author Submission Interface prior to the 15.0 upgrade, as the new interface has a separate configuration for instructions.

In EM 14.1, PolicyManager includes two separate sections for submission instructions. These appear on all sites at upgrade (regardless of whether or not the site has enabled the new Author Submission Interface).

- **Edit Manuscript Submission Instructions** holds configurations for the instructions for the *new* Author Submission Interface.
- Edit Legacy Manuscript Submission Instructions holds configurations for the instructions for the *existing* Author Submission Interface.

PolicyManager detail, showing submission instructions links

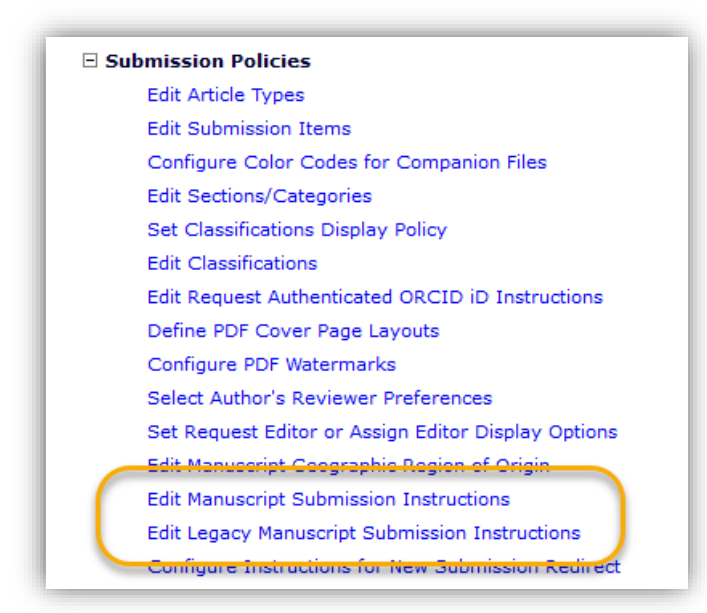

In preparation for upgrade to EM 15.0, publications should update submission instructions on the Edit Manuscript Submission Instructions page to be used in the new Author Submission Interface. If no custom instructions are entered, default instructions will be used.

Editorial Manager
 ComproduXion Manager
 Commerce Manager

The new Author Submission Interface provides a variety of fields for custom instructions, both at the left of each core submission step page and within individual steps (in the accordion windows) on the page.

Custom instruction fields appear on the left of each core submission-step page and within individual steps

| Article Type<br>Selection                                                 | Attach Files                                         | Manuscript<br>Data |
|---------------------------------------------------------------------------|------------------------------------------------------|--------------------|
| Choose the Article Type<br>of your submission from<br>the drop-down menu. | Select Article Type Custom instructions appear here. |                    |
|                                                                           | None                                                 |                    |

In addition, for instructions that appear in accordion windows, there is the option to display an information icon with associated hover text.

Instructions appear when the user rolls the cursor over the information icon

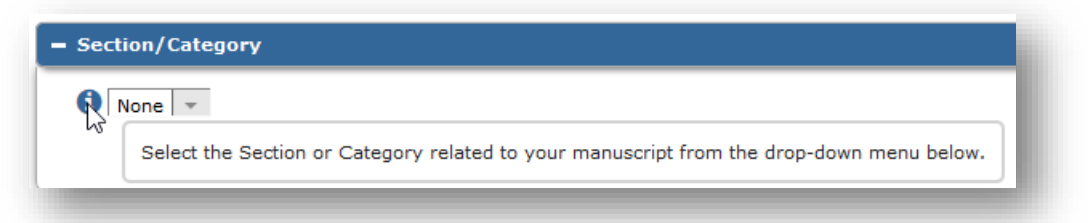

To select this option, check the box next to "Display using Information Icon" under the corresponding instructions entered in PolicyManager (see the illustration below).

Detail of Edit Manuscript Submission Instructions page in PolicyManager

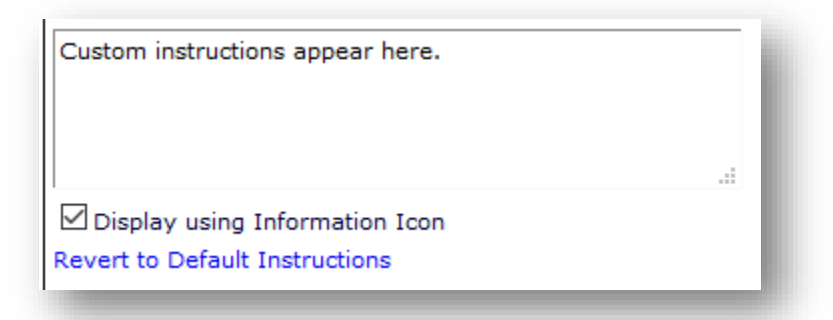

In EM 14.1, if instruction changes are required for the existing (old) submission interface, they can be configured on the Edit Legacy Manuscript Submission Instructions page.

When the new interface is enabled, a new PolicyManager setting may be configured to identify the Primary Manuscript File so that this submission item type is automatically assigned when the author uploads it. This may be done for each Article Type. The file is designated on the Edit Article Type page (in the Submission Item Parameters section) using drop-down lists for new and revised submissions. The drop-down lists include any configured Submission Item Types in the Default or Document families.

| New               |           | Revised               |                      |
|-------------------|-----------|-----------------------|----------------------|
| New<br>Submission |           | Revised<br>Submission |                      |
| anuscript         | Ŧ         | Manuscript            | Ŧ                    |
|                   | Inuscript | nuscript 💌            | nuscript  Manuscript |

Detail of Edit Article Type page, showing new Primary Manuscript File setting

Editorial Manager
 Commerce Manager